## Setting Up Your PrePay Account for Auto Draft on the Website

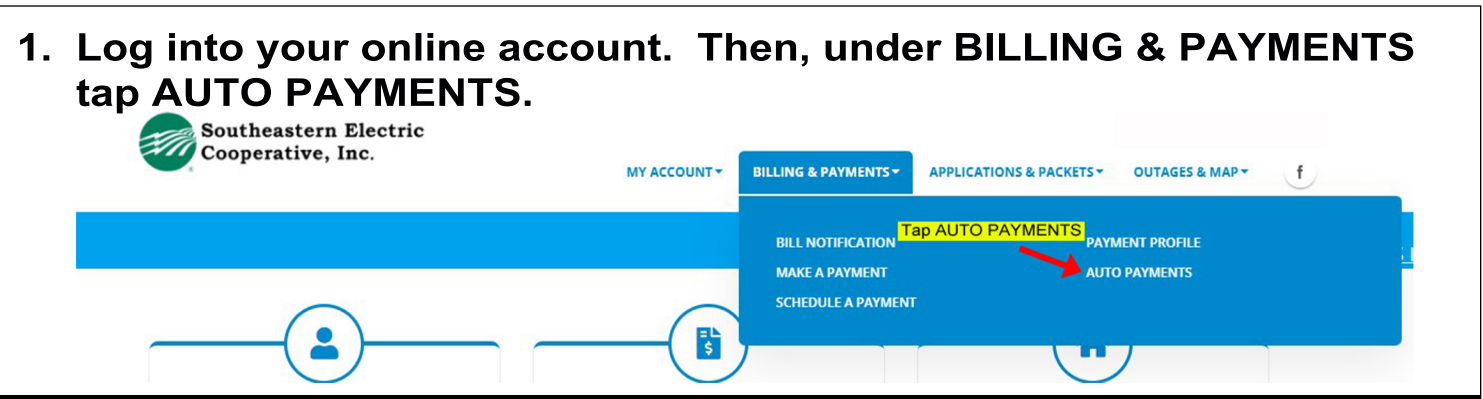

2. Check the box next to your account number. Then, enter your PrePay threshold amount (please see "Tips" at the bottom of this page). Finally, choose your payment method from the drop down and enter the amount that you wish to be charged at each draft.

| Southeastern Electric<br>Cooperative, Inc.             | CCOUNT * BILLING & PAYMENTS *                                                                                                    | APPLICATIONS & PACKETS -                                   | OUTAGES & MAP +             | f                                       |
|--------------------------------------------------------|----------------------------------------------------------------------------------------------------|------------------------------------------------------------|-----------------------------|-----------------------------------------|
|                                                        |                                                                                                    |                                                            | Account Info:<br>1234-001_3 | 3 PREPAY LANE                           |
| Auto Payments                                          |                                                                                                    |                                                            |                             |                                         |
|                                                        | ✓ Create                                                                                                    |                                                            |                             |                                         |
|                                                        |                                                                                                    | Sort by                                                    | Account                     |                                         |
| Balance \$53.33<br>33 PREPAY LANE S<br>Prepay Threshol | ld ( <u>more info</u> )                                                                                                    | Payment method >> s Prepay Amount (more info)              |                             |                                         |
|                                                        | ſ                                                                                                    |                                                            | Total Accounts Colo         | setadi D                                |
| 3. Lastly. confirm the auto                            | Confirm Accounts                                                                                                    |                                                            |                             |                                         |
| draft information We suggest                           | Account                                                                                                    | Amount                                                     | Date                        | Payment Method                          |
| leaving the date blank to keen                         | 1234-001                                                                                                    | \$50.00                                                    |                             | Credit card                             |
| your auto draft ongoing. Enter                         | End Auto-Pay on:                                                                                                    | MM/DD/YYYY<br>(Auto-Pay continues until delete<br>entered) | d if no date                | e blank to keep Auto Payments on going, |
| your e-mail and check the box                          | Email address:                                                                                                    | Enter e-mail addres                                        | S                           |                                         |
| to agree to the terms & condi-                         | Check this box                                                                                                    |                                                            |                             | Auto-pay will continue until canceled.  |
| tions. Tap the green button to Enroll Auto Pay.        | I agree to terms and cor                                                                                                    | nditions.                                                  |                             | Total accounts: 1                       |
| -                                                      | I am signing up for automatic payment of my Southeastern Electric Cooperat account(s). I agree that Southeastern Electric Cooperat may automatically charge my credit card and/or bank account for the amount due on this account(s) on the day |                                                            |                             |                                         |
|                                                        |                                                                                                    |                                                            |                             | Cancel Enroll Auto-Pay                  |

## **IMPORTANT INFORMATION & TIPS**

- -Auto payments will post at approximatley 9:30 a.m. daily (weekends and holidays are included) anytime the set threshold is met.
- -We advise setting your threshold to an amount now lower than your daily usage.
- -Recurring payment amount must be a minimum of \$50.00.